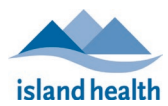

## **Remote Multi-Factor Authentication Setup using Temporary Access Pass**

To remotely access internal Island Health services such as the Intranet, Employee Self-Service, MySchedule, etc., from home or on a personal device, you must first set up **Multi-Factor Authentication (MFA)** on a mobile device. The following instructions will guide you on how to REMOTELY set up MFA using the **Temporary Access Pass (TAP)**.

## Before you begin, ensure you have access to a computer with a browser and a mobile device that can access the app store and install the Microsoft Authenticator App.

If you are on-site at an Island Health facility using an Island Health desktop device, you will NOT need to request for a TAP.

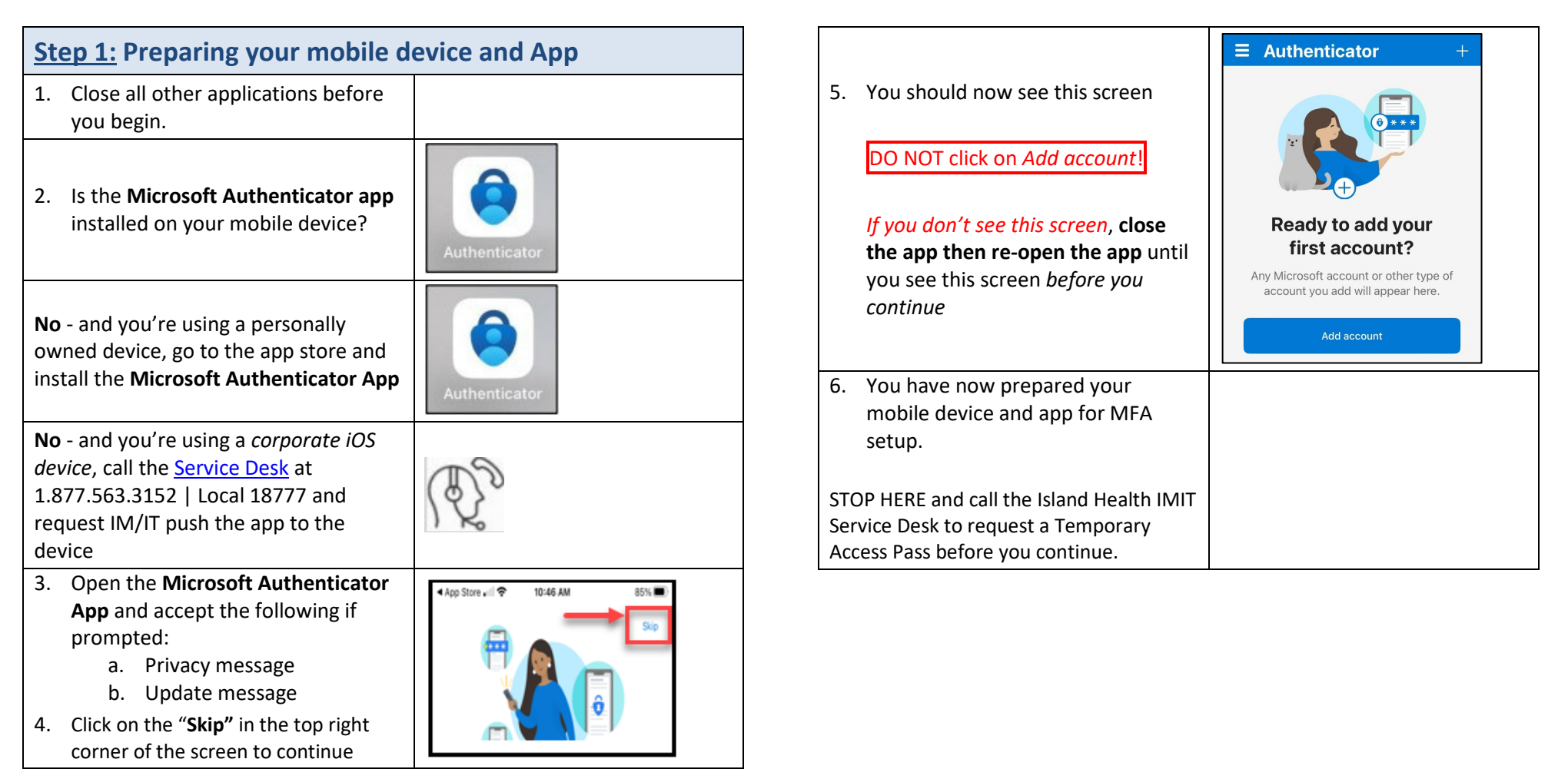

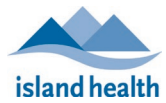

The Island Health IMIT Service Desk will provide a **Temporary Access Password (TAP)** for you to proceed through steps 8-21.

Do not start these steps until you call for a TAP, you will not be able to the complete MFA setup.

**NOTE**: an issued TAP will **expire** after **60 minutes**. If MFA setup is not completed within the 60-minute timeframe, you will need to call the Service Desk to issue **another TAP** before continuing to step 8-21.

| Step 2: Adding a MFA device t                                                                                                    | to your Security Info Profile                                                                                                    |                                                                                | HealthDC                                                                                                    |
|----------------------------------------------------------------------------------------------------|----------------------------------------------------------------------------------------------------|--------------------------------------------------------------------------------|----------------------------------------------------------------------------------------------------|
| <ol> <li>Call the Island Health IMIT Service<br/>Desk at 1.877.563.3152   Local<br/>18777 to request a Temporary<br/>Access Pass (TAP).</li> </ol> | It is recommended that you write<br>down your TAP value due to its<br>complexity; you will need to enter in<br>this value in <b>Step 12</b> .                                           | 11. Enter in the TAP provided by th<br>Service Desk, and click on " <b>Nex</b> | e Enter Temporary Access Pass                                                                                                    |
| 8. Once the Service Desk has<br>provided you with a TAP, on a<br>computer, open a web browser<br>(Chrome Safari, etc.) and go to:                  | It is required to use a computer and<br>mobile device for this process; the<br>Service Desk agent may stay on the<br>line with you to ensure successful                                 |                                                                                | Cancel Next                                                                                                    |
| https://mfasetup.islandhealth.ca                                                                                                    | MFA setup.                                                                                                    | 12. You should now be logged into your Security Info Profile:                  | To meetine access to your account, def a sign in method     Security info     These are the methods you use to sign into your account or reset your password.                                                                                                    |
| <ol> <li>This will take you to the Island<br/>Health Log On prompt</li> <li>Enter in your Island Health</li> </ol>                                 |                                                                                                    | Click on the <b>Add sign-in metho</b><br>button                                | Add sign-in method     Improved     Interpreter     Interpreter     Inter     Interpreter     Interpreter     Interpreter     Interpreter |
| from your manager<br>Note: the process may require you to<br>create a new password at this point                                                   | Log On                                                                                                    | 13. Select the <b>Authenticator App</b> option from the drop down me           | Add a method ×<br>Since you signed in with a Temporary Access Pass, you can only<br>register methods that are used for sign-in. Which method would you<br>like to add?                                                                                                    |
| 10. Once you have successfully entered in your username and                                                                                        | HealthBC<br>kchan8_t@islandhealth.ca                                                                                                    | 14. Click on <b>Add</b>                                                        | Authenticator app  Cancel Add                                                                                                    |
| password, the following window<br>will appear:<br>Click " <b>Continue</b> " to trust Island<br>Health as an Organization                           | Do you trust islandhealth.ca?<br>You're about to sign in with your islandhealth.ca<br>account. Only continue if you recognize this account.<br>Why am I seeing this?<br>Cancel Continue | 15. The <b>Microsoft Authenticator Q</b><br>code will appear                   | R<br>Microsoft Authenticator ×<br>Scan the QR code<br>Use the Microsoft Authenticator app to scan the QR code. This will connect the Microsoft Authenticator<br>app with your account.<br>After you scan the QR code, choose "Next".<br>Cart scan image?                                                                                                    |

Back

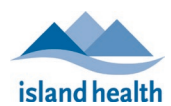

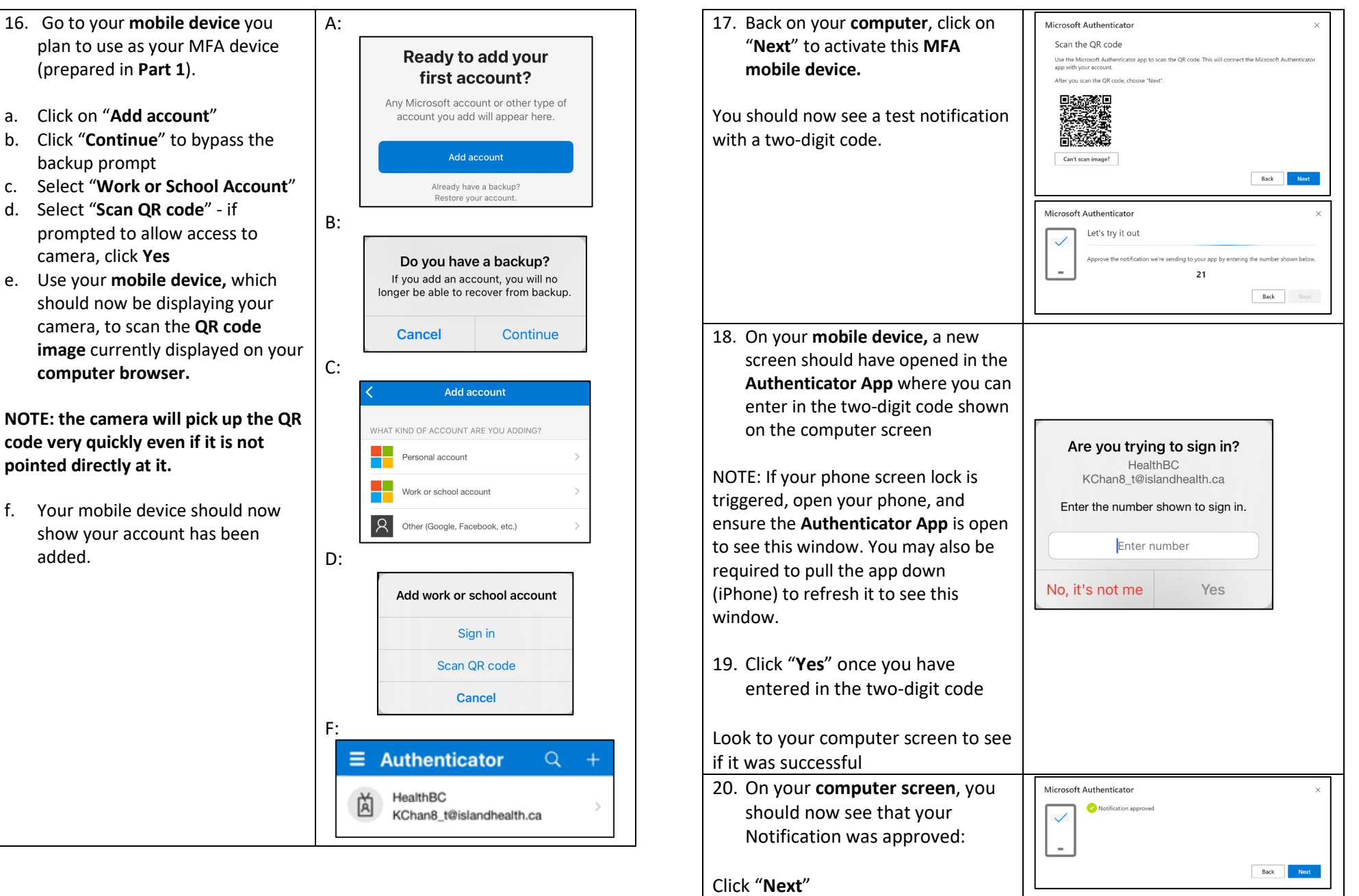

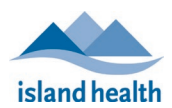

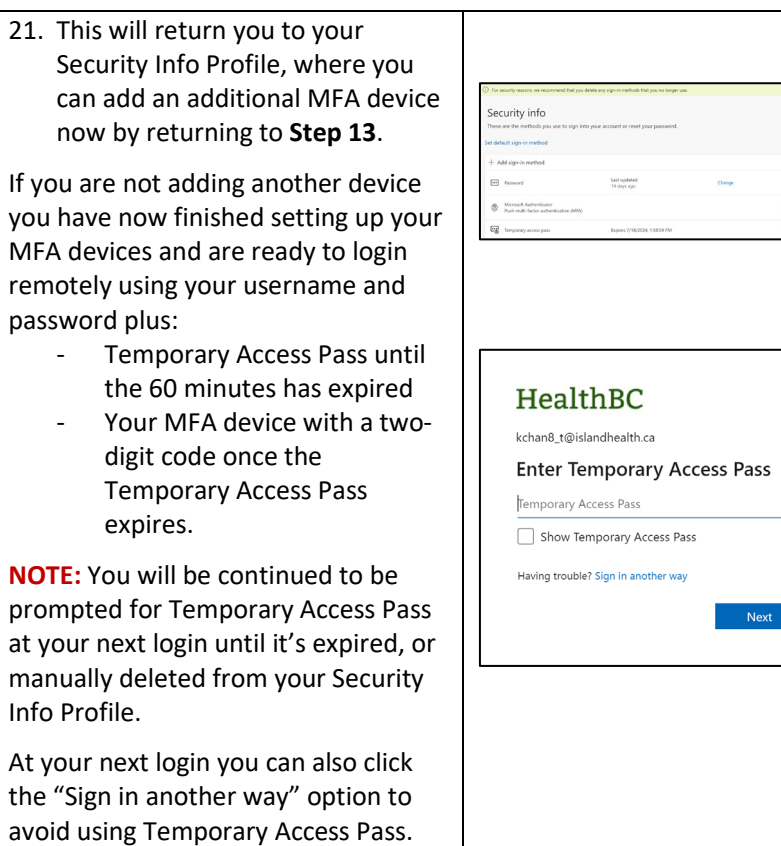

Your MFA setup is now complete!

| blaged futurisation on exacution a second of a second of a second | Register for Self-Serve Par<br>(Optional; can be constructed on MUST successfully set up an MFA der<br>Serve Password Ro<br>These instructions detail how to add seconstructions detail how to add seconstructed on the seconstructed of the seconstructed of the seconstructe | Register for Self-Serve Password Reset (SSPR)<br>(Optional; can be completed later)<br>You MUST successfully set up an MFA device before you can complete Self-<br>Serve Password Reset (SSPR).<br>These instructions detail how to add security questions into your Security<br>Info Profile using a desktop and your MFA device |  |  |
|----------------------------------------------------------------------------------------------------|----------------------------------------------------------------------------------------------------|----------------------------------------------------------------------------------------------------|--|--|
|                                                                                                    | <ol> <li>On your computer, launch any<br/>browser (Chrome, Safari, etc.) and<br/>navigate to:<br/><u>https://ssprsetup.islandhealth.ca/</u></li> </ol>                                                                                                    |                                                                                                    |  |  |
| Next                                                                                                    | <ol> <li>This will take you to the Island Health<br/>Log On prompt<br/>Enter in your Island Health username<br/>and password and click Log on</li> </ol>                                                                                                    | Log On                                                                                                    |  |  |
|                                                                                                    | <ol> <li>Once you have entered in your credentials successfully, you should see an Approve sign in request prompt on your computer screen with a 2-digit number.</li> </ol>                                                                                                    | HealthBC<br>khan@_t@islandhealth.ca<br>Approve sign in request<br>for our Authenticator app, and enter the<br>number shown to sign in.<br>37<br>No numbers in your app? Make sure to upgrade to<br>the latest version.<br>I can't use my Microsoft Authenticator app right now<br>More information                                |  |  |
|                                                                                                    | <ol> <li>On your MFA device, open the<br/>Authenticator App and enter in the<br/>2-digit number shown on your<br/>computer screen and click Yes.</li> </ol>                                                                                                    | Are you trying to sign in?<br>HealthBC<br>KChan8_@islandhealth.ca<br>Enter the number shown to sign in.<br>Enter number<br>No, it's not me                                                                                                    |  |  |

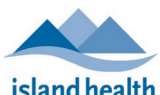

| island health                                                                                                    |                                                                                                    |
|----------------------------------------------------------------------------------------------------|----------------------------------------------------------------------------------------------------|
| <ol> <li>You should now be logged into your<br/>Security Info Profile on your<br/>computer:</li> </ol>                                                          | Security info<br>These are the methods you use to sign into your account or reset your password.<br>You're using the most advisable sign-in method where it applies.<br>Sign in method men advisable is mostable Minored Authenticator - netification Owage<br>and add tage to method.                                                                                                    |
| Click on the " <b>Add sign-in method</b> "<br>button to add <b>Security Questions</b> to<br>your Security Info Profile                                          | Ada sign-in method     List updated:     Ada sign-in method     List updated:     20 days ago     On     Microsoft Authenticator (in microsoftAuthenticator)     //hut multi-factor authenticator (MA)     On                                                                                                    |
| <ol> <li>Select Security Questions.</li> <li>Click on Add.</li> </ol>                                                                                           | Add a method       ×         Which method would you like to add?          Security questions       ✓         Cancel       Add                                                                                                    |
| <ol> <li>Select one of the 18 questions from<br/>the drop-down list, and enter in<br/>your answers</li> </ol>                                                   |                                                                                                    |
| You will need to repeat this until you<br>have five different questions<br>completed.                                                                           | Security questions × Select a question  Select a question  Select a question  Select a question  Select a question Select a question Selec |
| 9. When you have completed all five, click <b>Done</b>                                                                                                    | Select a question                                                                                                    |
| Recommendation: try to pick questions<br>that only YOU know the answer to,<br>preferably with a single-word answer                                              | Select a question                                                                                                    |
| for ease of recall.                                                                                                    | Cancel Done                                                                                                    |
| i.e even if you use capital letters in your<br>answer, you will not need to use them<br>when challenged.                                                        |                                                                                                    |
| 10. You have now completed your SSPR setup!                                                                                                    | Security info The definition of the second of the second o |
| You should now see a successful<br>registration notification on the top right<br>corner of your web browser and be<br>looking at your MFA Security Info Profile | ** All opposition of anotal baseling of anotal set of any of anotal set of any of anotal set of any of any of an                        |

| Troubleshooting                                                                                         |                                                                                                    |  |  |  |
|----------------------------------------------------------------------------------------------------|----------------------------------------------------------------------------------------------------|--|--|--|
| Issue                                                                                                   | Solution                                                                                                    |  |  |  |
| Your sign-in was blocked.                                                                               | Call the Service Desk and request a TAP to be able to register your mobile device for MFA remotely.                                                                                                    |  |  |  |
| I don't seem to get notifications; or<br>the camera does not appear to scan<br>the QR code.             | Go into your phone settings to<br>ensure the <b>Authenticator App</b> has<br>notifications turned on and allows<br>the camera access.                                                                                                    |  |  |  |
| I received one of the following<br>errors:<br>• Activation error<br>• Can't add Account at this<br>time | <ul> <li>Check your Network speed and<br/>availability – ensure your mobile</li> <li>MFA device has more than 1 Bar of<br/>cellular service. If it doesn't:</li> <li>Connect your mobile device to<br/>WiFi if available</li> <li>Try later when cellular service<br/>has improved</li> </ul> |  |  |  |